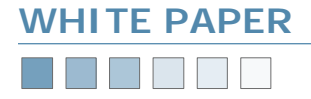

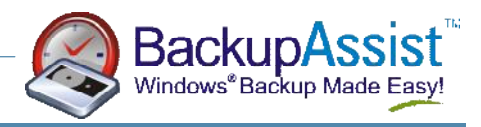

# **Tape Drive Management**

How To Set Up Your Tape Drive For Use With BackupAssist

# Introduction

BackupAssist will use any standalone tape drive that is supported by the Windows operating system (Autoloader support will be included in future versions).

This White Paper explains how to ensure that  $\ensuremath{\mathsf{BackupAssist}}$  will run with your hardware.

# **Other Backup Software**

If other backup software products are installed, they may prevent BackupAssist from working. Many products including Veritas BackupExec, CA Arcserve and Yosemite Tapeware will actually uninstall the standard Windows drivers for your tape drive, and install their own. This prevents other software from working. Please uninstall these products before using BackupAssist.

# Installing the Windows Drivers

Most tape drives will be automatically detected by Windows and installed. However, you should also ensure that the latest versions of the drivers are installed — most tape drives come with a CD of Windows Drivers. Please install these drivers from this CD. Alternatively, you can download the latest versions of the drivers from the manufacturer's websites.

# **Verify Your Setup**

To verify your setup, check that your tape drive is listed in the Device Manager by following these instructions.

Please note: The screenshots were created on Windows XP, and vary slightly across operating systems.

- 1. Go into Control Panel > System
- 2. Click the Device Manager button on the Hardware tab, as shown.

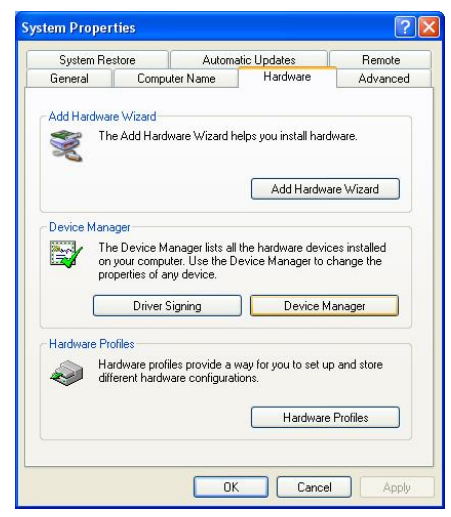

#### 3. Expand the Tape drives tree to show your tape drive.

| Hie Action View Help                                                                                                    |       |
|----------------------------------------------------------------------------------------------------|-------|
| ← → 📧 🖆 😂 😤 💐 🛃                                                                                                    |       |
| E 🚇 POLLINI                                                                                                    |       |
| 🕀 😼 Computer                                                                                                    |       |
| 🗄 🦇 Disk drives                                                                                                    |       |
| 😟 😼 Display adapters                                                                                                    |       |
| 🕀 🥝 DVD/CD-ROM drives                                                                                                    |       |
| 😟 🗃 Floppy disk controllers                                                                                                    |       |
| 🗉 🖑 Floppy disk drives                                                                                                    |       |
| 🗉 🗃 IDE ATA/ATAPI controllers                                                                                                    |       |
| 🗉 🎃 IEEE 1284.4 compatible printers                                                                                                    |       |
| 🕀 🍏 IEEE 1284.4 devices                                                                                                    |       |
| 🕀 🧽 Keyboards                                                                                                    |       |
| Mice and other pointing devices                                                                                                    |       |
| H g Monitors                                                                                                    |       |
| H H H Network adapters                                                                                                    |       |
| Ports (COM & LPT)                                                                                                    |       |
| + Servicessors                                                                                                    |       |
| E Cound wides and controllers                                                                                                    |       |
| Sound, video and game controllers                                                                                                    |       |
| Table drives                                                                                                    |       |
| ADCHIVE Puthon 04106-VVV SCSI Sequential D                                                                                                    | ovico |
| Accinition Python on too says beginning of the sequentian of the sequentian of the sequentian of the sequentian of the sequences of the sequences of the s | evice |
|                                                                                                    |       |
|                                                                                                    |       |
|                                                                                                    |       |
|                                                                                                    |       |
|                                                                                                    |       |
|                                                                                                    |       |

4. Right click on the tape drive and select **Properties**. You will see a window that should state that your tape drive is working properly.

| ARCHIVE         | Python 04106-XX                                | X SCSI Sequential Device Pr ? 🔀        |
|-----------------|------------------------------------------------|----------------------------------------|
| General         | Tape Symbolic Name                             | Tape Drive Parameters Driver           |
|                 | ARCHIVE Python 041                             | I06-≫≫ SCSI Sequential Device          |
|                 | Device type: T                                 | ape drives                             |
|                 | Manufacturer: (9                               | Standard tape drives)                  |
|                 | Location: B                                    | us Number 0, Target ID 6, LUN 0        |
| Devic           | e status                                       |                                        |
| lf you<br>start | a are having problems w<br>the troubleshooter. | ith this device, click Troubleshoot to |
|                 |                                                | Troubleshoot                           |
| Device          | usage:                                         |                                        |
| Use th          | is device (enable)                             | ×                                      |
|                 |                                                |                                        |
|                 |                                                | OK Cancel                              |

# Tape Drive Management Pg.1

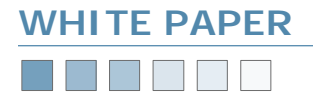

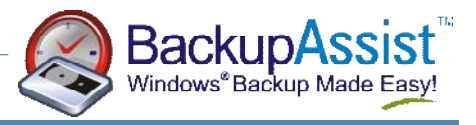

# **Ensure Your Tape Drive Is Enabled**

The next step is to enable your tape drive. Some software packages will disable your tape drive, so following these steps will enable it again.

- 1. Go into Control Panel > Administrative Tools > Computer Management
- Expand the tree called Storage > Removable Storage > Libraries. Your tape drive will now be visible, as shown in the screenshot below.

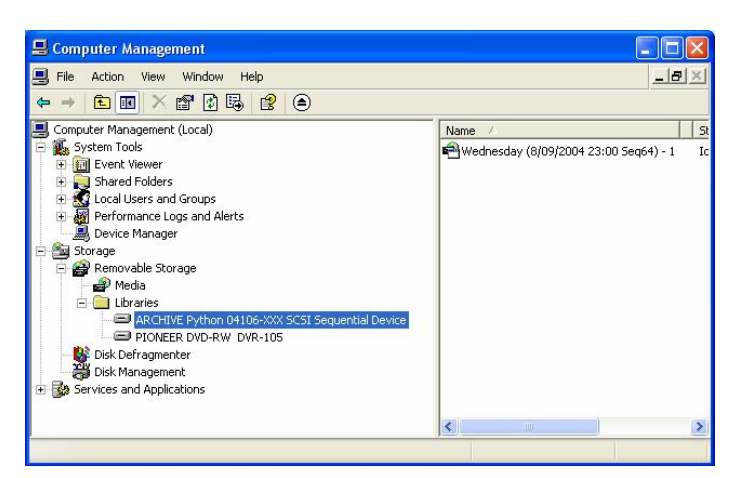

 Right click on the tape drive, and select Properties. Ensure the Enable drive checkbox is checked, as shown in the screenshot below.

|              | vice Information Security                       |  |  |
|--------------|-------------------------------------------------|--|--|
| lame:        | ARCHIVE Python 04106-XXX SCSI Sequential Device |  |  |
| escription:  |                                                 |  |  |
| State        |                                                 |  |  |
| The drive is | dismountable.                                   |  |  |
| Media;       |                                                 |  |  |
| Type:        |                                                 |  |  |
| Statistics   |                                                 |  |  |
| Mounts:      | 140                                             |  |  |
| Last cleane  | d: Unknown                                      |  |  |
| Deferred dis | mounts                                          |  |  |
| Retain dism  | ountable media for: 5 📚 minutes                 |  |  |
| Enable dri   | ve                                              |  |  |

### **Run Windows Backup**

The final step is to run the Windows Backup program and ensure that your tape drive is detected.

- 1. Do this by going to the Start Menu > Accessories > System Tools > Backup
- 2. If the Backup or Restore Wizard appears, click on Advanced Mode as shown below.

| Backup or Restore Wizard | Welcome to the Backup or                                                                                                    |
|--------------------------|----------------------------------------------------------------------------------------------------|
|                          | Restore wizard                                                                                                    |
| 0                        | If you prefer, you can switch to <u>Advanced Mode</u> to change the<br>settings used for backup or restore. This option is recommended<br>for advanced users only |
|                          | To continue, click Next.                                                                                                    |
|                          | < Back Next > Cancel                                                                                                    |

 Click the Backup tab as shown below, and under Backup destination, your tape drive format should appear. In the example, a DDS 3 tape drive has been installed, so the Backup destination is 4mm DDS.

| Welcome | Backup Restore and Manage Med                                        | ia Schedule Jobs                                                                                                    |                                                 |              |
|---------|----------------------------------------------------------------------|----------------------------------------------------------------------------------------------------|-------------------------------------------------|--------------|
|         | Cick to select the check box for any di                              | ve, folder or file that you we<br>Name  My Computer  My Documents  Ø My Documents  Ø Share-to-Web Up  My Network Place | L                                               |              |
| •       | Backup destination:<br>(4mm DDS<br>Backup media or file name:<br>New | Backup op<br>Normal ba<br>Some file t                                                                                  | stions:<br>skup. Summary log.<br>ypes excluded. | Start Backup |

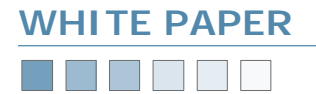

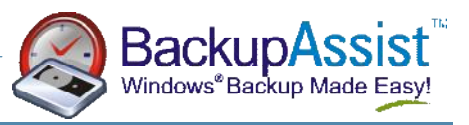

## Setting Up BackupAssist

Now that you have confirmed that your tape drive is working, BackupAssist should automatically detect your hardware.

Under the **Options** tab, the **Device** and **Media** pool settings should be automatically detected. Simply click the down arrow for each drop down list, and your hardware will be detected and listed.

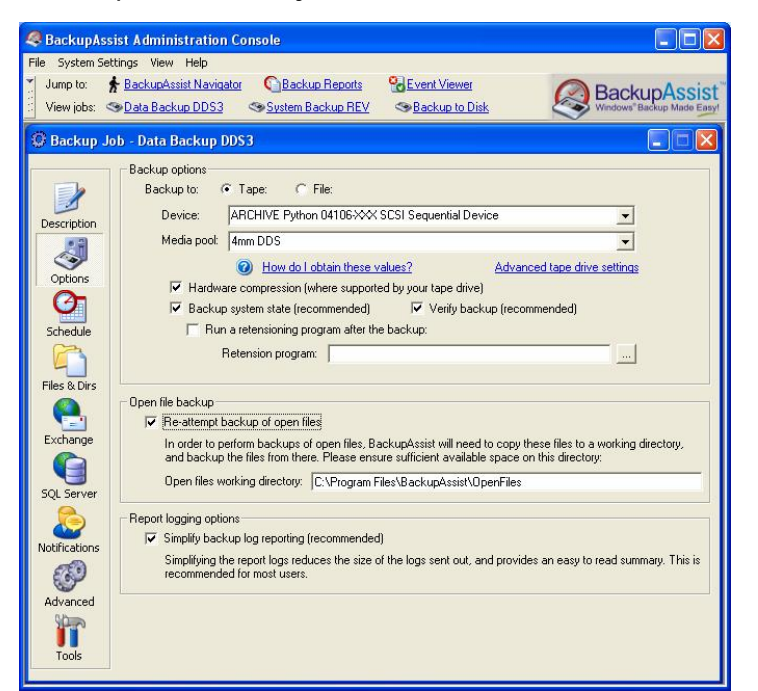

## **Additional Resources**

From time to time, we discover additional useful resources, and publish this information on our website:

http://www.BackupAssist.com/resources